## **The Clipboard**

Orx now supports clipboards! We can demonstrate this by allowing the user to paste in some text, and have the text replace a text object. First there's a little setup.

Start by using init to create a default project.

Next, define the Control-V key which is the usual for paste, except in the case of Mac OS X:

```
[MainInput]
KEY_ESCAPE = Quit
KEY_LCTRL = Paste
KEY_V = Paste
CombineList = Paste
```

To make it more interesting, let's change the default object into a text object which we will update with text from the clipboard.

Change the [Object] in the config to be a text object:

```
[Object]
Graphic = TextGraphic
Pivot = center
Scale = 1
Position = (-90, -30, 0)
[TextGraphic]
Text = Sentence
[Sentence]
String = "Paste into this window."
```

Set the object variable and the top of the code:

```
orxOBJECT *object;
```

Then assign to the object variable in the init() function:

object = orxObject\_CreateFromConfig("Object");

Compile and run, and you'll have a window with a text object like this:

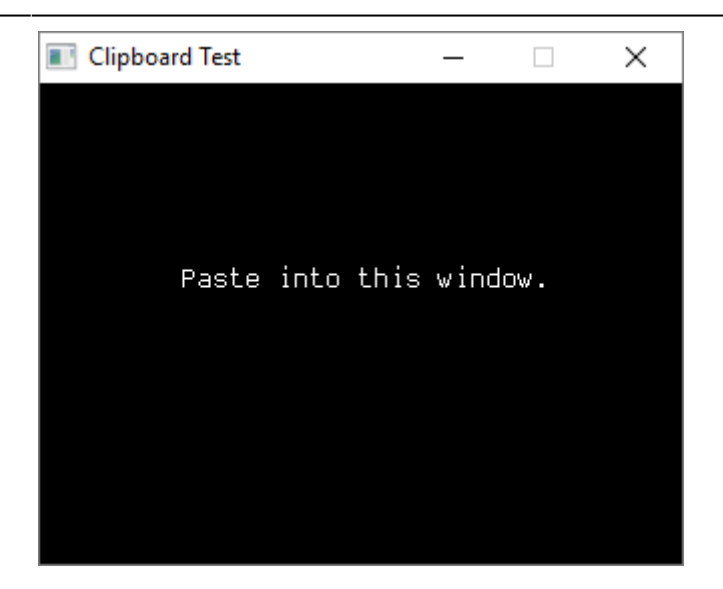

In the Run() function (or an update function), check for the Control and V keys, call a get from the clipboard, and send the output to the text object:

```
if (orxInput_HasBeenActivated("Paste")){
    const orxSTRING clipboardText = orxSystem_GetClipboard();
    orxObject_SetTextString(object, clipboardText);
}
```

Compile and run. Go to a text editor and copy some text with Control-C into the system clipboard.

Come back to the Orx game window and press Control-V. The object will take the text from your clipboard. Nice!

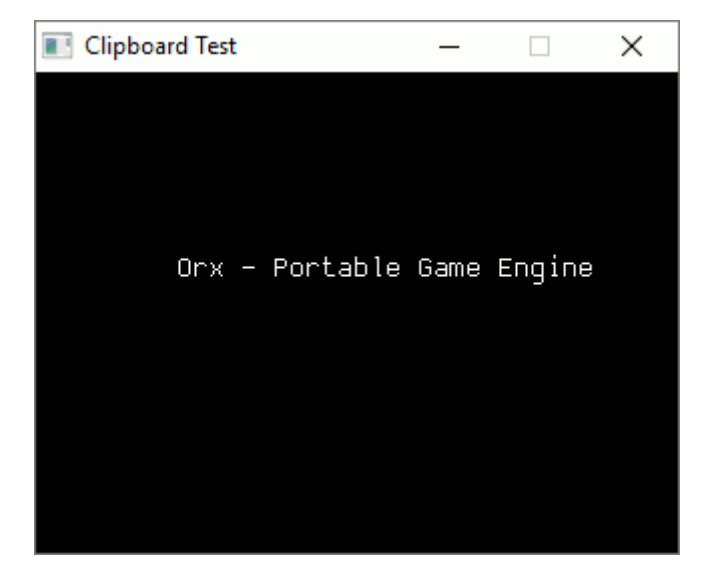

If you attempt copy and paste a file, a bitmap, or any other non-textual information into Orx, the clipboard will contain orxNULL.

You can also send copied text back into the clipboard. First, set up the keybinding:

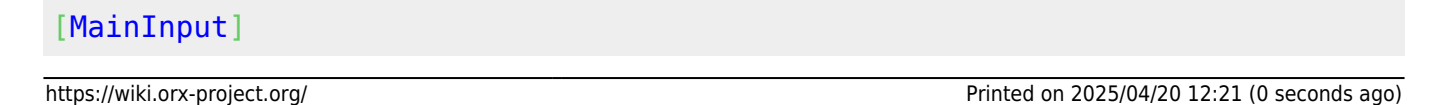

```
KEY_ESCAPE = Quit
KEY_LCTRL = Copy # Paste
KEY_C = Copy
KEY_V = Paste
CombineList = Copy # Paste
```

In the Run() function (or an update function), set the clipboard text with:

```
if (orxInput_HasBeenActivated("Copy")){
    const orxSTRING clipboardText = "Hello from Orx.";
    orxSystem_SetClipboard(clipboardText);
```

Compile and run. Press Control-C to set the clipboard with the "Hello from Orx." text. Now paste into a text editor to get the text from the clipboard:

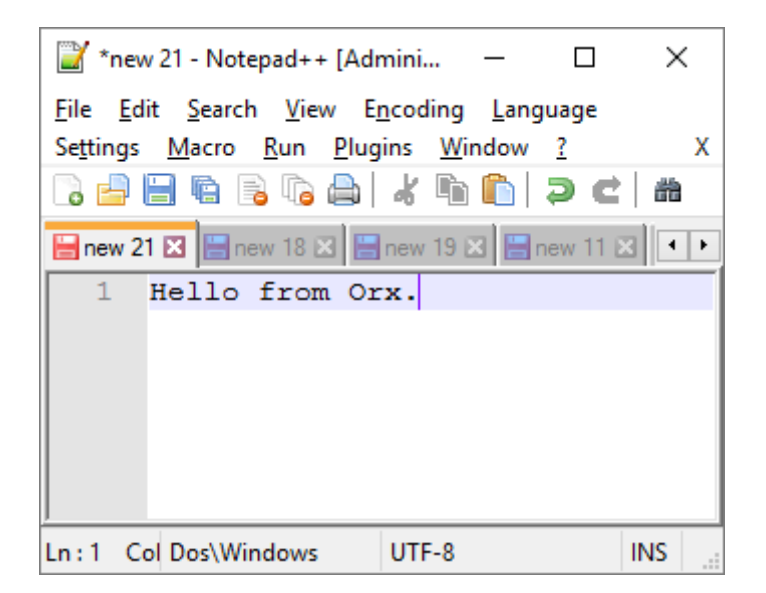

You can also work with the clipboard in the Orx Console. Go to a text editor and copy some text. Go back your Orx application and open the console. Enter:

Clipboard.Get

: Hello from outside of Orx

From here you can set the clipboard text with:

Clipboard.Set "Hello from Orx"

```
: true
```

Note that quotes are needed when there is whitespace in the text.

Now paste the text into a text editor.

From: https://wiki.orx-project.org/ - **Orx Learning** 

Permanent link:

https://wiki.orx-project.org/en/tutorials/display/clipboard?rev=1598876562

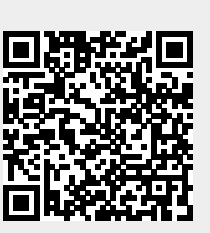

Last update: 2020/08/31 05:22 (5 years ago)